# **小子 ふち のれて** 亚速旺 (上海) 商贸有限公司

### 在线销售系统

## 客 戸 指 南

<新网站的特点 <u>www.asonline.cn</u> >

亚速旺官网在线系统询价,下单新功能上线!

可在线下单!

可在线支付(支付宝)!

可在线提供简单的报价单!

价格,库存都可以简单方便地确认!

- I. 客户注册及登录
- 1.新客户注册
  - ① 该在线系统使用前客户需要先注册。
  - ② 客户注册时需要的相关手续请直接咨询我司客服中心。
- 2.账号和密码的发送
  - ① 在"使用网页销售系统申请书"上记载有必要的事项,请填写并发送给我司。
  - ② 申请后,我司会联系贵司提供相关账号和登录密码。
- 3.登录方法
  - ① 点击 www.asonline.cn 首页上方的登录键

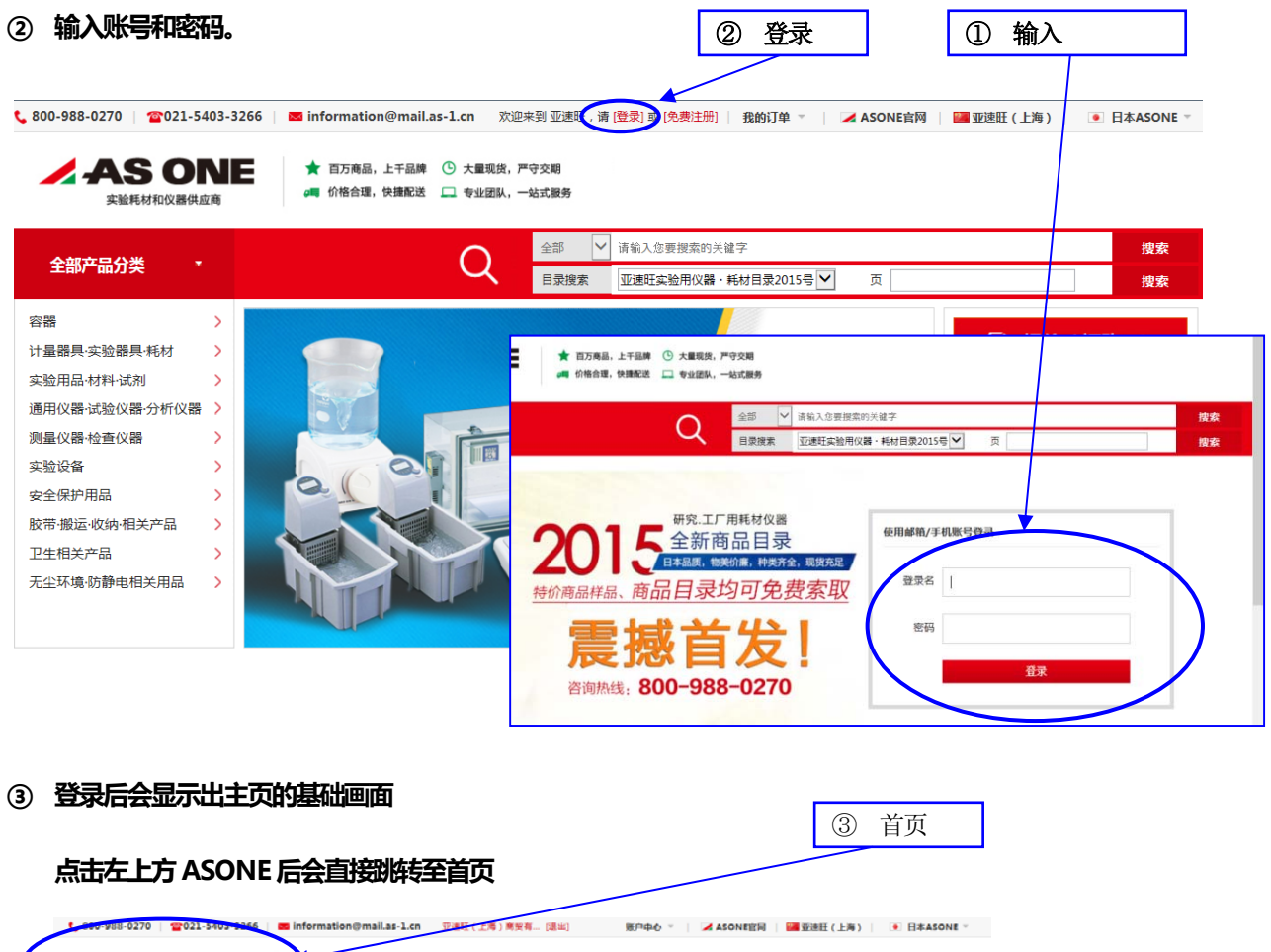

| ANTERAN                              |                                     | C                                          | ±# ~       | 请始入您要提案的关 | 這字          |          | 腴    |
|--------------------------------------|-------------------------------------|--------------------------------------------|------------|-----------|-------------|----------|------|
| 全部产品分类                               |                                     | C                                          | く日東陸南      | 亚達旺实验用仪器。 | 耗材目录2015号 🔽 | <u>R</u> | BO . |
| ONE首页 > 我的亚速旺                        | > 公司资料                              |                                            |            |           |             |          |      |
|                                      |                                     |                                            |            |           |             |          |      |
| 27841010                             | 公司资料                                |                                            |            |           |             |          |      |
|                                      |                                     |                                            |            |           |             |          |      |
|                                      | ALC: THE SERVICE AND THE ARCHITE    | <ul> <li>Statistical contractor</li> </ul> |            |           |             |          |      |
| 公司资料                                 | 公司资料如需修改                            | 4,请联系亚速旺客服                                 |            |           |             |          |      |
| 公司资料<br>政告信息                         | 公司資料如需修改                            | y,请联系亚速旺客服                                 |            |           |             |          |      |
| 公司资料<br>收货信息<br>发票信息                 | 公司資料如園修改<br>公司编码:                   | 文,请联系亚建旺客服<br>999999001                    |            |           |             |          |      |
| 公司资料<br>收货信息<br>龙票信息<br>修次密码         | 公司資料加濃修計<br>公司病符:<br>公司名称:          | 女,请联系型建訂客級<br>999999001<br>亚进旺(上海)商        | 沒有限公司 上海办公 | ×         |             |          |      |
| 公司资料<br>收货信息<br>发票信息<br>修改密码<br>交易管理 | 公司資料如關修改<br>公司續符:<br>公司高称:<br>地区名称: | 2、请联系驱速旺客服<br>999999001<br>亚速旺(上海)商<br>上海市 | 沒有限公司 上海办公 | Ŧ         |             |          |      |

1. **报价/订购** 

#### ① 可使用【分类检索】【自由关键字检索】【商品目录页数检索】3种方式检索商品。

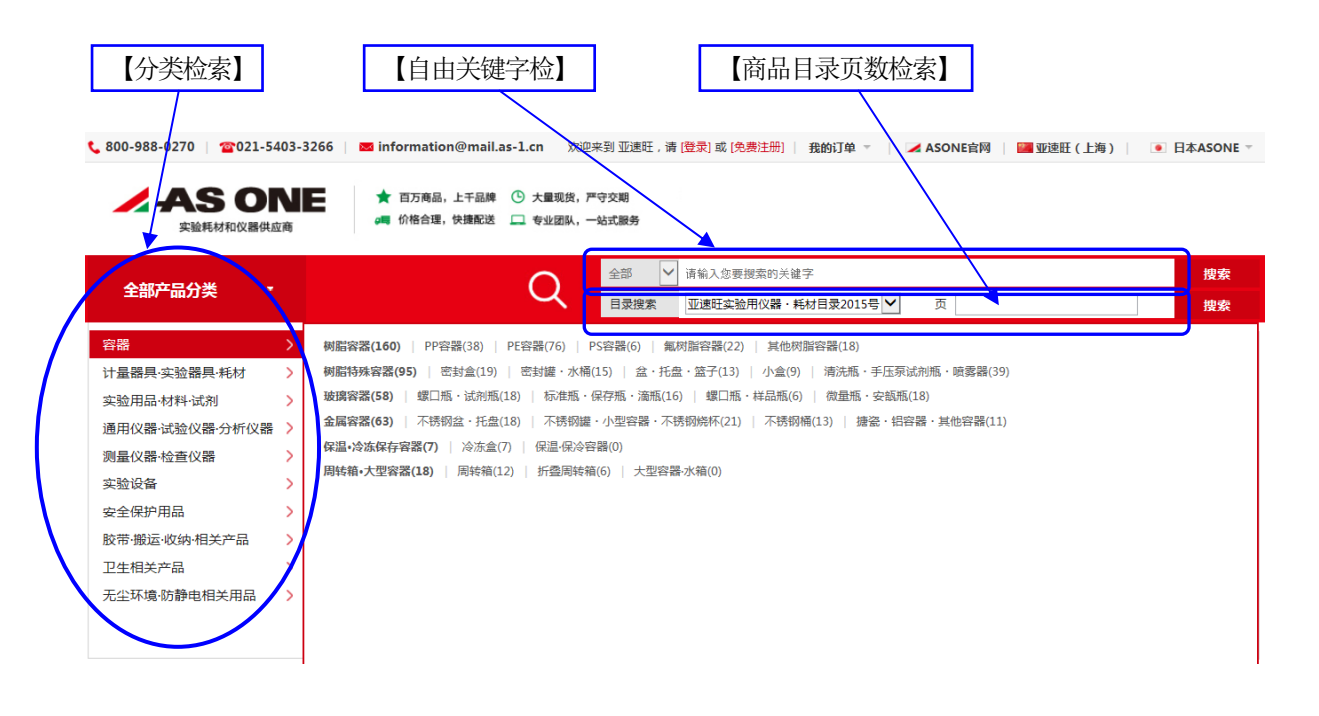

② 在想订购的产品的详细说明页面输入数量并点击【加入购物车】按钮。

| 全部产品分类    | -      |          | 全部     ⊻     売       目景協家     亚                                                                                                 | 金入勿受損素的关键字<br>重旺实验用仪器・耗材目录                                                                       | 2015号 💙 页 |      | · 按素   |
|-----------|--------|----------|----------------------------------------------------------------------------------------------------|--------------------------------------------------------------------------------------------------|-----------|------|--------|
|           |        |          | 磁力搅拌器(数码式)<br>采用機电脑反读方式的低价<br>转点:<br>- 加熱板力組織地性优良的7<br>- 85-40N - 60以同時分级<br>- 通过采用物电脑式粉描反闭<br>- 通过采用物电脑式粉描反闭<br>- 对特面进行数字设定,同型 | マグネチックスターラ<br>数字提拝録。<br>時間(5U5304)制。<br>脚絆多种高売<br>部計,可能过安安支線常(5<br>腔制,可实現人伝達問修譜<br>世示、設定面与実示規定面。 |           |      | 加入购物车按 |
| 编号        | 코号     | 转速(rpm)  | 搅拌容量 (ml)                                                                                                    | RMB(含税)                                                                                          | 上海库存      | 日本库存 | 送购数量   |
| 1-4602-32 | RS-1DN | 100~1500 | 50~3000×1                                                                                                    | 760.00                                                                                           | 3         | 216  |        |
| 1-4604-32 | RS-4DN | 100~1500 | 50~2000×4                                                                                                    | 1,590.00                                                                                         | 0         | 23   |        |
| 1-4605-32 | RS-6DN | 100~1500 | 50~2000×6                                                                                                    | 1,900.00                                                                                         | 2         | 61   |        |

※不适合一边加热液体一边使用。※不带搅拌子。

※目录刊载页:亚速旺实验用仪器・耗材目录2015号 495页

③ 在购物车界面确认数量,价格,和库存数之后,点击【报价& J页购】按钮

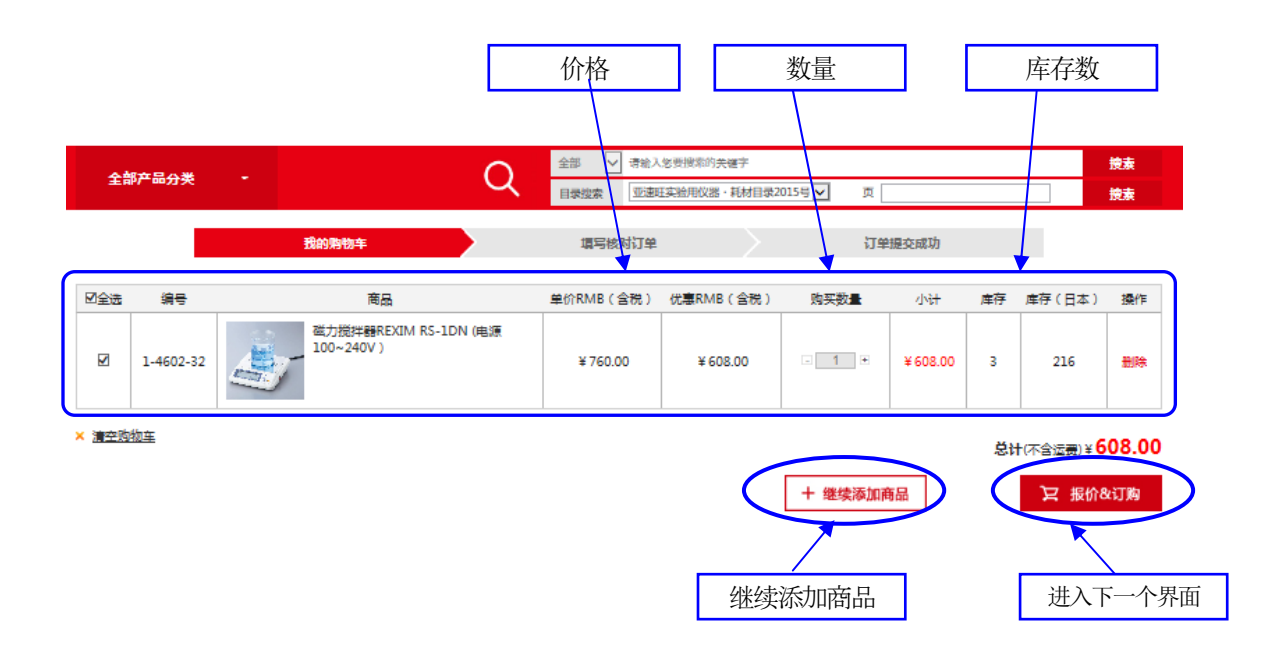

④ 收货信息 (发送地址)和支付方法选定,内容确认后,选择报价单或订单。

※支付方式有【在线支付(支付宝)】和【线下支付】两种可选择

|      | 收货   | 货信息         |                           |                     | 支付方                    | 方式       | ]                      |                 |       |
|------|------|-------------|---------------------------|---------------------|------------------------|----------|------------------------|-----------------|-------|
| 全部产品 | 动类 🔹 |             | Q                         | 全部 · 请输入惩罚          | 奥索万夫健宇<br>日似果・基材日母2015 |          |                        |                 | 搜索    |
|      |      | 我的购物        | Ŧ                         | 項写核对订单              |                        | រា       | 单提交成功                  |                 | 18.6t |
|      | 收货信息 | ◉<br>新増收貨灯  | 范凯 上海市消<br>5世             | <u>単</u> 簿中路918号13楼 | Eœ                     |          |                        |                 |       |
|      | 支付方式 | ⑧线上支付到      | 支付  ・ 総下付款                |                     |                        |          |                        |                 |       |
|      | 购物清单 | 产品编号        | 产品描述                      |                     | 含税价格                   | 优惠价格     | 数量                     | 小计              |       |
|      |      | 1-4602-32   | 磁力搅拌器REXIM R<br>100~240V) | {S-1DN (电源          | <del>¥ 760.00</del>    | ¥ 608.00 | 1                      | ¥ 608.00        |       |
|      |      |             |                           |                     |                        |          |                        |                 |       |
|      | 订单结算 | 订单号:        |                           |                     | - > 2                  |          | 商品总价:<br>商品运费:         | ¥ 608.00<br>¥ 0 |       |
|      |      | <b>备注</b> : |                           | $\hat{}$            | ▶単                     |          | 合计:<br>返 <u>回购物车</u> : | ¥ 608.00        |       |
|      |      |             |                           | 打                   | 政                      |          | 提交订<br>索要指             |                 |       |

⑤ 选择下单,在线支付(支付宝)的情况时,在确认页面直接通过支付宝支付。

※1 小时内末支付完成的情况,订单会自动被取消。

|                    | 跳:                 | 转至支付宝                  | 页面                |                        |        |    |
|--------------------|--------------------|------------------------|-------------------|------------------------|--------|----|
| 全部产品分类 -           |                    | Q                      | 全部                | 索的关键字<br>B仪器·耗材目录2015号 | ▼ 页    | 捜索 |
|                    | 我的购物车              | $\geq$                 | 填写核对订单            |                        | 订单提交成功 |    |
| 支付货款               |                    |                        |                   |                        |        |    |
|                    | 潮您在本商城购物           | <b>物!本订单1小</b>         | 时内有效,超过1小         | 时未付款则自动                | 取消!    |    |
| 您的订单编号是<br>您选择的付款产 |                    | 我们会尽快安排为約<br>您可以根据以下信息 | 8发货。<br>8付款! 查看订单 |                        |        |    |
| 订单号:               | E20151104037202    |                        |                   |                        |        |    |
| 总金额:               | ¥608.00            |                        |                   |                        |        |    |
| 下单日期:              | 2015-11-04 15:10:4 | 5                      |                   |                        |        |    |
| 现在付款               |                    |                        |                   |                        |        |    |
| 欢迎来到亚速时            | 医购物,款到后我们会给你       | 忍立即发货!                 |                   |                        |        |    |
|                    |                    |                        |                   |                        |        |    |

⑥ 选择报价单的情况时,报价单会生成并显示。

| <b>今</b> 鄉立只分米                                                                            |                                                                                                    |            | 输入您要搜索的关键字                                                                                                    |                                                       | 搜索       |
|-------------------------------------------------------------------------------------------|----------------------------------------------------------------------------------------------------|------------|----------------------------------------------------------------------------------------------------|-------------------------------------------------------|----------|
|                                                                                           |                                                                                                    |            | 適旺实验用仪器・耗材目录2015号 ∨                                                                                               | <b>/</b> 页                                            | 搜索       |
| AS ONE 首页 > 报价单                                                                           |                                                                                                    |            |                                                                                                    |                                                       |          |
| 报价单号: * 201<br>报价日期: 2011<br>客户编码: 9999<br>客户名称: * 亚建<br>联系人: * 范期<br>电话 * 范期<br>地址: * 上海 | 151104W999999001664<br>5-11-04<br>999001<br>旺(上海)商贸有限公司 上海办公室<br>。<br>,<br>,<br>市准海中路 9 1 8 号 1 3 楼F座 |            | 平5 ONE 平28<br>〒2000210<br>上海市進着年1948-8<br>TEL:400-09-1841<br>FAX:021-54036991<br>专管业务员:<br>致客户:清确认报价单<br>客户签字或盖章: | GHAI COATE TO THE THE THE THE THE THE THE THE THE THE | 尽早下汀单。   |
| 编号                                                                                        | 商品                                                                                                    | 单价RMB (含税) | 优惠RMB (含税)                                                                                                    | 购买数量                                                  | 小计       |
| 1-4602-32                                                                                 | 磁力搅拌器REXIM RS-<br>1DN (电源100~240V)                                                                    | ¥608.00    | ¥ 608.00                                                                                                    | 1                                                     | ¥ 608.00 |
| 价税合计:¥608.00                                                                              |                                                                                                    |            |                                                                                                    |                                                       |          |
| 运费:¥0                                                                                     |                                                                                                    |            |                                                                                                    |                                                       |          |
| 产品金额:¥608.00                                                                              |                                                                                                    |            |                                                                                                    |                                                       |          |
|                                                                                           |                                                                                                    | 确认提到       | ٤ >                                                                                                    |                                                       |          |

① 通过 冠的账户中心,可确认登录信息。

|                                 |                    |                                                 | 跳转至基础信息                        | 页面         |
|---------------------------------|--------------------|-------------------------------------------------|--------------------------------|------------|
| <b>€ 800-9</b> 88-0270   ☎021-! | 5403-3266   💌 infe | ormation@mail.as-1.cn 亚速旺(上海)商贸有 (退出)           | 账户中心 ▼ 🔰 🖌 ASONE官网   🔤 亚速旺(上海) | 日本ASON     |
| AS 0<br>実验耗材和仪器供                |                    | 百万商品,上千品牌 ① 大量现货,严守交期<br>价格合理,快捷配送 二 专业团队,一站式服务 | 宮 购物4                          | 年(1)   去结算 |
| <b>个</b> 部产品分类                  | -                  | 全部 🔽 请输入您要摸索的                                   | 关键字                            | 搜索         |
|                                 |                    | 日录搜索型速旺实验用仪器                                    | ·耗材目录2015号 🗸 页                 | 捜索         |
| 资料管理<br>公司资料                    | 公司资料如需修改           | <b>女,请</b> 朕系亚速旺客服                              |                                |            |
| 收货信息                            |                    | 20110004                                        | Vet shal beet out              |            |
| 友票信息                            |                    | 999999001                                       | 资料管理<br>(2) 基本住自               |            |
| мишн                            | 公司名称:              | 亚速旺(上海)商贸有限公司 上海办公室                             |                                |            |
| 交易管理                            | 地区名称:              | 上海市                                             | ② 收货地址信息                       |            |
| 报价单                             | 邮政编码:              | 200020                                          |                                |            |
| 购物车                             | 地址:                | 上海淮海中路918号久事复兴大厦13楼E座                           | ④ 修仪省码                         |            |
| 我的订单                            | 联系人:               | 客戸中心                                            | L                              |            |
|                                 | 电话:                | 021-54033266                                    |                                |            |

### ① 通过磅的账户中心,可确认询价记录,订单记录。

| <b>\$00-988-0270 2021</b> | -5403-3266   📧 inform | nation@mail.as-1.cn 亚速旺(上海)商贸有 [退出]           | 账户中心 🔻 📔 📈 ASONE官网 📔 🏧 亚速旺(上海) 📔 💿 | 日本ASONE ~ |
|---------------------------|-----------------------|-----------------------------------------------|------------------------------------|-----------|
| ノ AS 0<br>実验耗材和仪器         | NE ★ 百<br>供应商         | 万商品,上千品牌 ① 大量现货,严守交期<br>各合理,快捷配送 🛄 专业团队,一站式服务 | <b>三</b> 购物车 (1)                   | 去结算 >     |
| 全部产品分类                    |                       | 全部 🔽 请输入您要指                                   | 夏索的关键字                             | 搜索        |
|                           |                       | 日录搜索 亚速旺实验                                    | 用仪器・耗材目录2015号 🗸 页                  | 捜索        |
| AS ONE 首页 > 我的亚速旺         | > 公司资料                |                                               |                                    |           |
| 资料管理                      | 公司资料                  |                                               |                                    |           |
| 公司资料                      | 公司资料如需修改,             | 请联系亚速旺客服                                      |                                    |           |
| 收货信息<br>发票信息              | 公司编码 :                | 999999001                                     | 交易管理<br>① 报价单信息                    |           |
| 修改密码                      | 公司名称:                 | 亚速旺(上海)商贸有限公司 上海办公室                           | ① 版版中信志                            |           |
| 交易管理                      | 地区名称:                 | 上海市                                           | ③订单信息                              |           |
| 报价单                       | 邮政编码:                 | 200020                                        |                                    |           |
| 购物车                       | 地址:                   | 上海淮海中路918号久事复兴大厦13楼E座                         |                                    |           |
| 我的订单                      | 联系人:                  | 客戸中心                                          |                                    |           |
|                           | し 电话:                 | 021-54033266                                  |                                    |           |